# PANDUAN UNGGAH MANDIRI LAPORAN PENELITIAN/PENGABDIAN MASYARAKAT

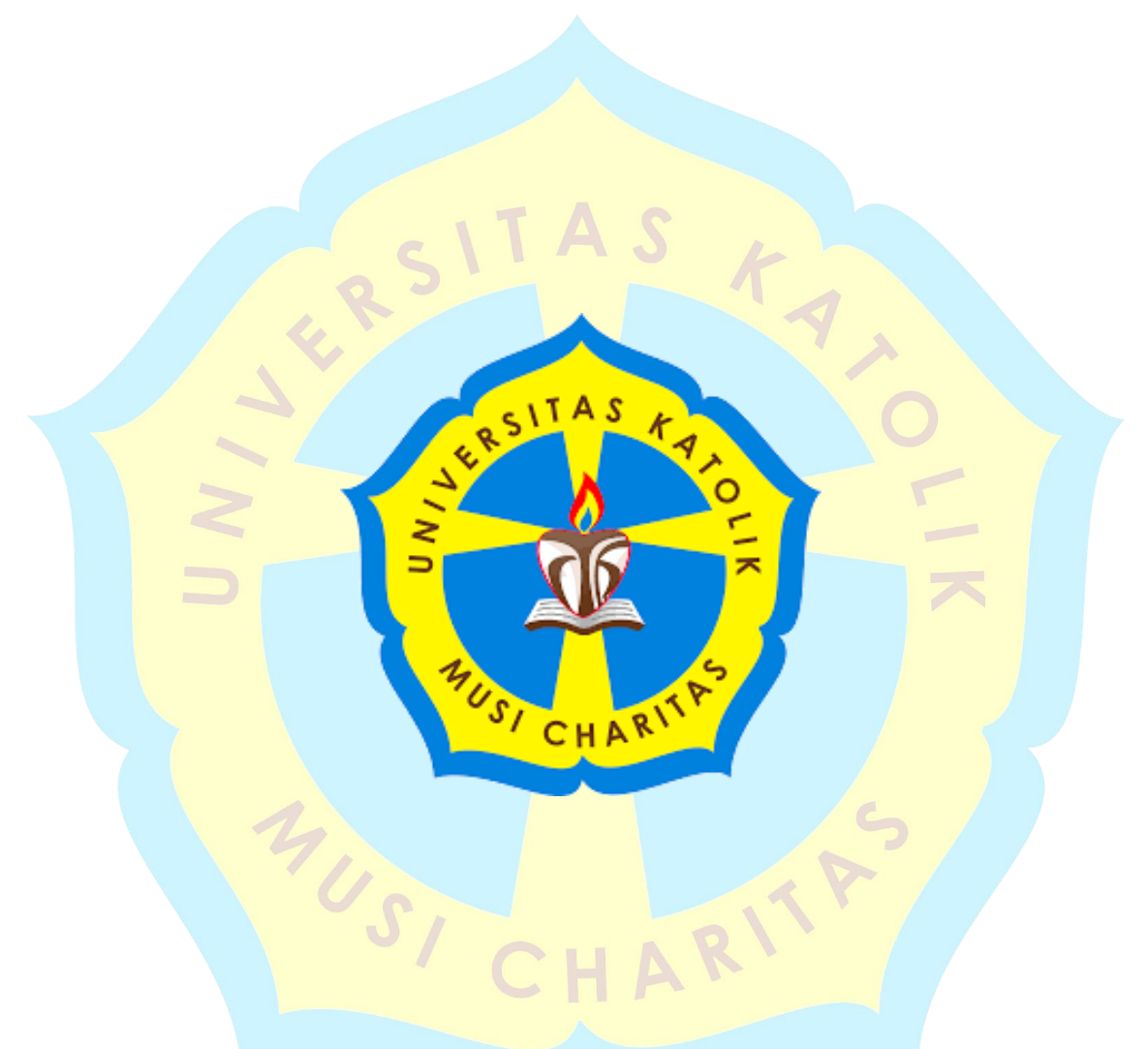

### PERPUSTAKAAN

## UNIVERSITAS KATOLIK MUSI CHARITAS

### PALEMBANG

2017

# PANDUAN UNGGAH MANDIRI LAPORAN PENELITIAN/PENGABDIAN MASYARAKAT PERPUSTAKAAN UNIKA MUSI CHARITAS PALEMBANG

Berdasarkan SK Rektor Universitas Katolik Musi Charitas Palembang (UKMC) sejak 28 Oktober 2016 terkait dengan "Peraturan Wajib Serah Simpan Karya Ilmiah di Lingkungan Universitas Katolik Musi Charitas Palembang" maka seluruh karya ilmiah yang dihasilkan oleh Sivitas akademika UKMC Palembang WAJIB diserahkan ke Perpustakaan UKMC sebagai pengelola Repositori Institusi. Laporan penelitian/Pengabdian Masyarakat termasuk jenis dokumen karya ilmiah sehingga WAJIB diserahkan kepada Perpustakaan UKMC Palembang dengan format penulisan yang sudah ditentukan dalam bentuk file *softcopy* dan diunggah secara mandiri oleh Dosen yang bersangkutan mulai **01 September 2017**. File *softcopy* tersebut diunggah secara terpisah dengan ketentuan pada tabel 1 sebagai berikut.

| No. | Isi File                                        | Penamaan File             |
|-----|-------------------------------------------------|---------------------------|
| 1   | Cover sampai Abstrak*                           | abstrak.p <mark>df</mark> |
| 2   | Bab 1                                           | bab1.pd <mark>f</mark>    |
| 3   | Bab 2                                           | bab2.pd <mark>f</mark>    |
| 4   | Bab 3                                           | bab3.p <mark>df</mark>    |
| 5   | Bab 4                                           | bab4 <mark>.pdf</mark>    |
| 6   | Bab 5                                           | ba <mark>b5.pdf</mark>    |
| 7   | Bab selanjutnya jika lebi <mark>h dari 5</mark> | babpdf                    |
| 8   | Kesimpulan dan Saran                            | kesimpulan&saran.pdf      |
| 9   | Daftar Pustaka                                  | daftarpustaka.pdf         |
| 10  | Lampiran C - A                                  | lampiran.pdf              |
| 11  | Laporan Lengkap                                 | Lengkap.pdf               |

Tabel 1 Ketentuan Isi dan Penamaan File

Ketentuan di atas dibuat untuk keseragaman penamaan file pada Repositori UKMC Palembang. Tanda (\*) merupakan file yang wajib diakses terbuka (*open access*), sedangkan file lain dikunci atau hanya dapat diakses oleh Pengguna Repositori yang memiliki *username* dan *password*. Apabila ingin mendapatkan *full text* Laporan Penelitian/Pengabdian Masyarakat secara *offline* dapat dilihat di Perpustakaan UKMC Palembang.

Berikut adalah langkah-langkah unggah mandiri Laporan Penelitian/Pengabdian ke Repositori UKMC Palembang yang dilakukan oleh Dosen secara mandiri.

 Unggah mandiri dilakukan dengan membuka website (<u>http://eprints.ukmc.ac.id/</u>) kemudian klik menu login lalu isikan'Username' dan 'Password' Dosen yang sudah diberikan perpustakaan UKMC kemudian klik button login yang ditunjukkan pada gambar 1 di bawah ini.

| 🤤 Universitas Katolik Musi Ch 🗴 🕒 Login - Musi Charitas Cath 🗴 🕂                                                                                                    |            |      |             | r X    |
|----------------------------------------------------------------------------------------------------|------------|------|-------------|--------|
| 🔄 🛈   eprints.ukmc.ac.id/cgi/users/login?target=http%3A%2F%2Feprints.ukmc.a   C   🔍 Search 🔄 🖨 🗍                                                                                                    | 1          |      | 2   🗋   - 🛛 | ∞ ≡    |
| REPOSITORY MUSI CHARITAS CHATOLIC UNIVERSITY                                                                                                    |            |      |             | ~      |
| Home About Browse                                                                                                    |            |      |             | Search |
| Login                                                                                                    |            |      |             |        |
| Image: Second Second | н.         |      |             | -      |
| Musi Charitas Catholic University Repository is powered by <u>EPrints 3</u> which is developed by the <u>School of Electronics and Computer Science</u> at the University of Sci<br>information and software credits.<br><u>View My Stats</u>                                                                                                    | uthampton. | More | ep          | rints  |
| Gambar 1 Halaman <i>Login</i>                                                                                                    |            |      | K           |        |

2. Ketika *login* berhasil maka akan muncul halaman *Manage Deposits* kemudian klik *New Item* yang diberi lingkaran merah untuk menambahkan item baru seperti yang ditunjukkan pada gambar 2 di bawah ini.

| 🥪 Universitas Katolik Musi Ch 🗴 🕒 Manage deposits - Musi C 🗙 🕂                                                                                                    | _ 6 ×         |
|----------------------------------------------------------------------------------------------------|---------------|
| < 🌶 🛈 eprints.ukmc.ac.id/cgi/users/home                                                                                                    | Z   🗈   - 🔤 🚍 |
| REPOSITORY MUSI CHARITAS CHATOLIC UNIVERSITY                                                                                                    |               |
| Home About Browse                                                                                                    |               |
| UKMC - Logged in as Perpustakaan Unika Musi Charitas   <u>Manage deposits</u>   <u>Manage records</u>   <u>Profile</u>   <u>Saved</u><br><u>searches</u>   <u>Review</u>   <u>Admin</u>   <u>Edit page phrases</u>   <u>Logout</u> | Search        |
| Manage deposits                                                                                                    |               |
| E Help                                                                                                    |               |
| New Item                                                                                                    |               |
| Import from Atom XML  Timport                                                                                                    |               |

Gambar 2 Halaman Manage Deposits

3. Pada halaman *New Item*, tipe *item* yang dipilih adalah *Monograph* setelah itu pilih *Next* yang ditunjukkan pada gambar 3 di bawah ini.

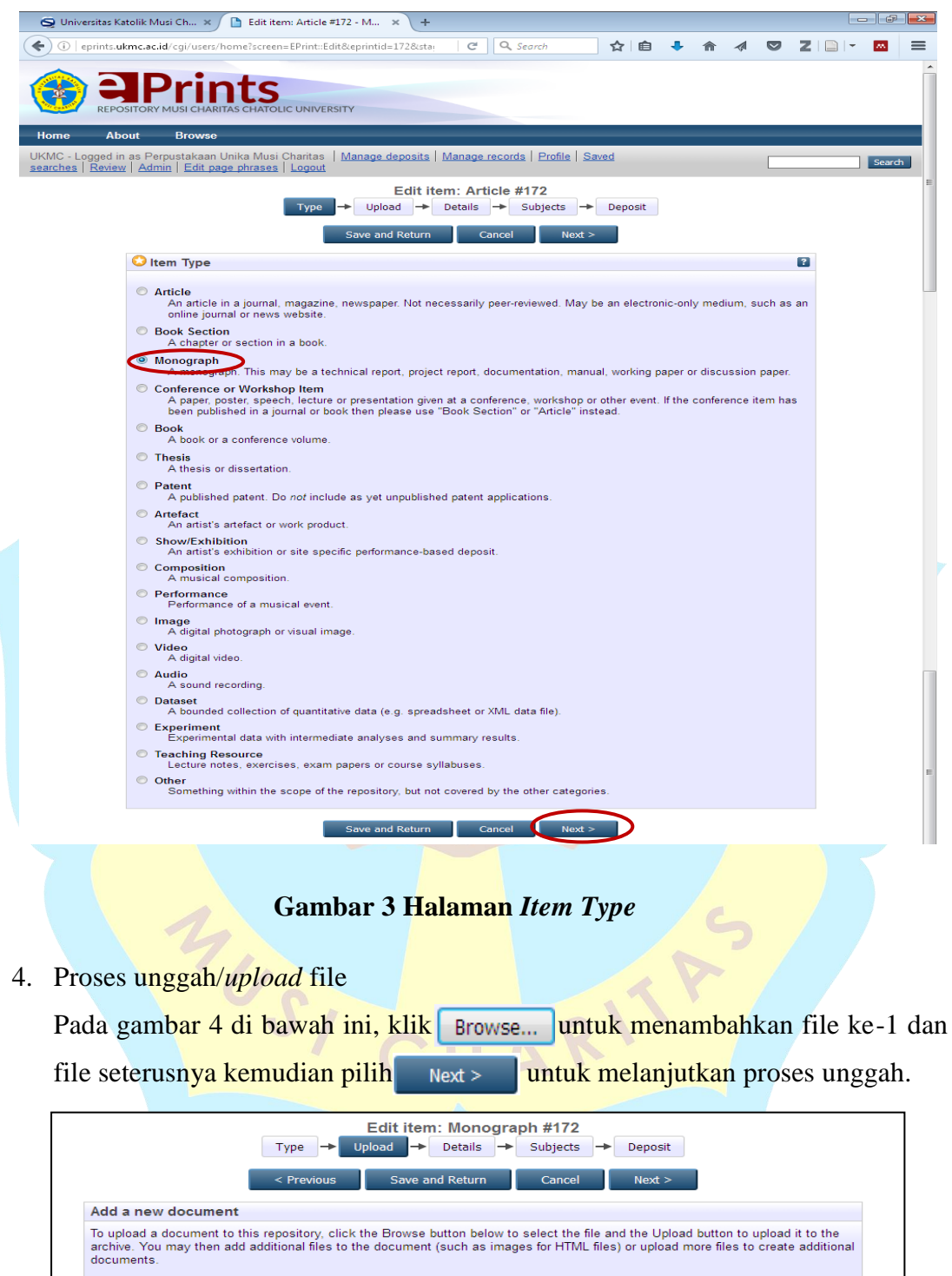

 You may wish to use the <u>SHERPA RoMEO</u> tool to verify publisher policies before depositing.

 File
 From URL

 Browse...
 No file selected.

 Previous
 Save and Return
 Cancel
 Next >

### Gambar 4 Halaman Upload File

- Proses *input* data atau *details* untuk masing-masing tipe koleksi. Metadata yang WAJIB diisi adalah sebagai berikut.
  - *Title*: diisikan judul Laporan Penelitian/Pengabdian Masyarakat

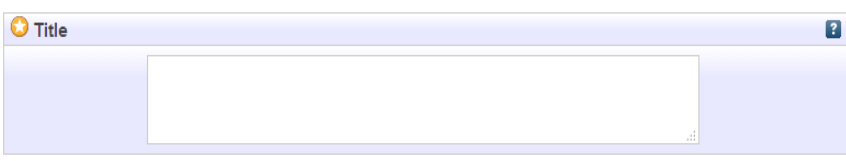

- Abstract: diisikan abstrak hasil Laporan Penelitian/Pengabdian Masyarakat
- Monograph Type: dipilih Project Report

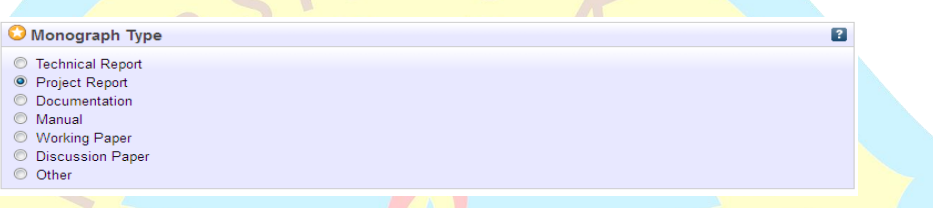

*Creators*: diisi nama pengarang dengan cara dibalik (contohnya: Eko Budi Hartanto menjadi Hartanto, Eko Budi). Apabila jumlah pengarang lebih dari 4 maka dapat diklik *more input rows*. Pada *Family Name* diisi dengan nama belakang, sedangkan yang tidak memiliki nama belakang bisa ditambahkan titik (.); *Given Name* diisi dengan nama depan; *Email* diisi dengan alamat *email* (disarankan *email* UKMC).

| O Countration |                 |                       |       | 0 |
|---------------|-----------------|-----------------------|-------|---|
| Creators      |                 |                       |       |   |
|               | Family Name     | Given Name / Initials | Email |   |
| 1.            |                 |                       |       |   |
| 2.            |                 |                       |       |   |
| 3.            |                 |                       |       |   |
| 4.            |                 |                       |       |   |
|               | More input rows |                       |       |   |
|               | · · · · ·       |                       |       |   |

Divisions: dipilih sesuai dengan jenis karya ilmiah yang berasal dari masing-masing Program Studi. Laporan Penelitian termasuk Divisi Research Report, misal laporan penelitian dosen akuntansi maka pilih Research Report > Accounting Study Program. Sedangkan Laporan pengabdian Masyarakat termasuk Divisi Community Service Report, misal laporan

pengabdian dosen manajemen maka pilih *Community Service Report* > *Management Study Program*.

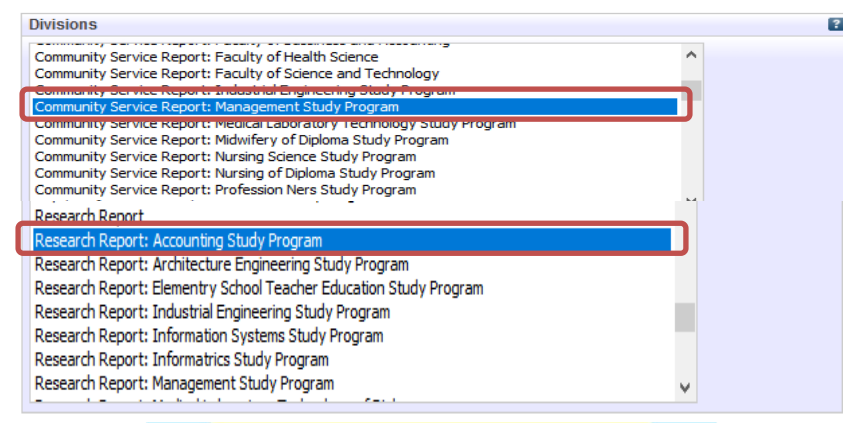

Publication Details: beberapa rincian publikasi yang harus diisi sebagai

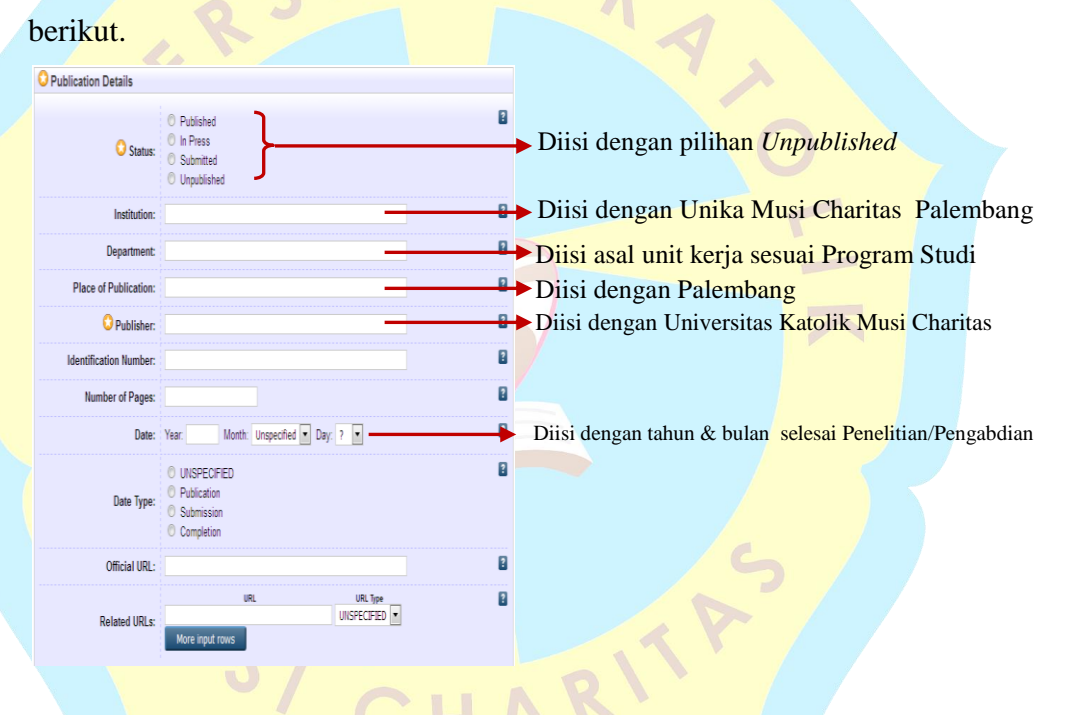

- *Contact Email Address*: diisi dengan alamat email pengarang utama (bila pengarang lebih dari satu) sebagai korespondensi apabila terdapat sesuatu yang akan ditanyakan kembali.
- *References*: diisi dengan daftar pustaka yang digunakan selama membuat laporan penelitian/Pengabdian masyarakat tetapi ini bersifat *optional* (boleh diisi atau dikosongkan).

- *Uncontrolled Keywords*: diisi dengan kata kunci dari abstrak Laporan Penelitian/Laporan Pengabdian Masyarakat.

Apabila semua data yang diperlukan sudah terisi maka klik Next > untuk melanjutkan proses unggah laporan penelitian/pengabdian masyarakat.

6. Pemberian subyek berdasarkan Program Studi, misalnya Pendidikan Guru Sekolah Dasar maka pilih subyek *Education* lalu klik *Add* yang diberi garis merah untuk menambahkan subyek, selanjutnya klik Next > untuk melanjutkan proses unggah.

| Subjects                                                                                                    | 8                          |
|----------------------------------------------------------------------------------------------------|----------------------------|
| Remove TP Chemical technology                                                                                                    |                            |
| Secret       Secret       Cecret         Non-operation       Secret       Cecret         Non-operation       Secret       Cecret <t< td=""><td></td></t<> |                            |
| nyimpan data dalam sistem atau Deposit Item. Klik                                                                                                    | Deposit Item Now untuk     |
| n data dalam sistem.                                                                                                    |                            |
| Type   Upload  Details  Subjects  Deposit  Type  Upload  Details  Details  Deposit  Type  Upload  Details  Details  Deposit Deposit Deposit Usi Charitas Catholic University Repository the right to store them and to make them permanently available publicly for free Inline. I declare that this material is my own intellectual property and I understand that Musi Charitas Catholic University epository does not assume any responsibility if there is any breach of copyright in distributing these files or metadata. (All authors re urged to prominently assert their copyright on the title page of their work.)                                                                                                    | :                          |
|                                                                                                    | Subjects          Subjects |

Gambar 6 Halaman Deposit Item

8. Data tersimpan dalam sistem Repositori UKMC Palembang seperti tampilan di bawah ini.

Save for Later

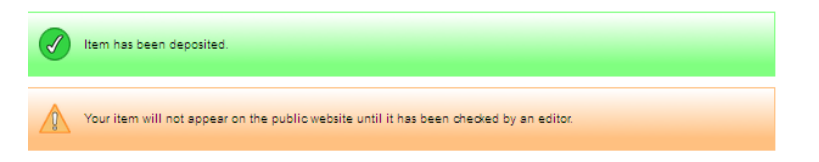

9. Editor Repositori UKMC melakukan verifikasi file laporan penelitian/pengabdian masyarakat. Apabila file yang diunggah sudah sesuai dengan ketentuan maka akan dipublikasi/publish dengan mengklik Move to Repository

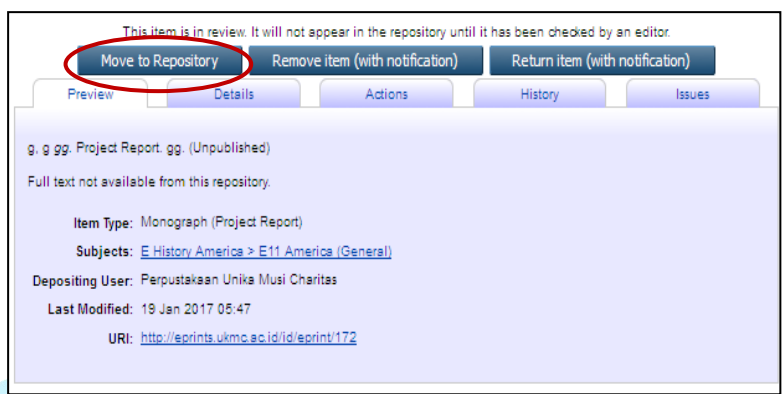

Gambar 7 Halaman *Publish* 

#### 10. Logout

Pengunggah wajib keluar (*logout*) dari sistem Repositori UKMC Palembang setelah selesai melakukan unggah Laporan Penelitian/Pengabdian Masyarakat.

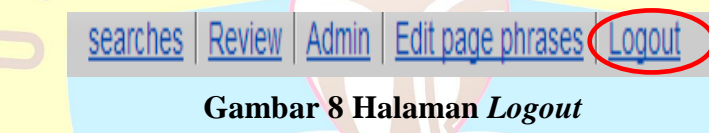

#### Catatan:

\*\*Petugas Perpustakaan **tidak melakukan Verifikasi** *Move to Repository* Laporan Penelitian/Pengabdian yang sudah diunggah ke Repositori UKMC sampai Laporan Penelitian/Pengabdian Masyarakat berhasil diterbitkan pada Jurnal ataupun Prosiding (URL Jurnal ataupun Prosiding dikirimkan ke LPPM dan LPPM yang akan mengirimkan ke Perpustakaan UKMC).

\*\*Selain Laporan Penelitian/Pengabdian Masyarakat yang termasuk dalam Karya Ilmiah Sivitas Akademika Universitas Katolik Musi Charitas tetap diunggah di Repositori UKMC. \*\*Pengunggah Menunggu Verifikasi dari Editor setelah melakukan unggah karya ilmiah dan dapat menghubungi Petugas Perpustakaan UKMC melalui Grup *Whatsapp* OJS dan Repositori atau dapat menghubungi Editor (Christian: 0819-2777-6978) untuk mendapatkan tanda terima unggah karya ilmiah.

Demikian Panduan Unggah Mandiri Laporan Penelitian/Pengabdian Masyarakat ke Repositori UKMC. Semoga bermanfaat. Terima Kasih.

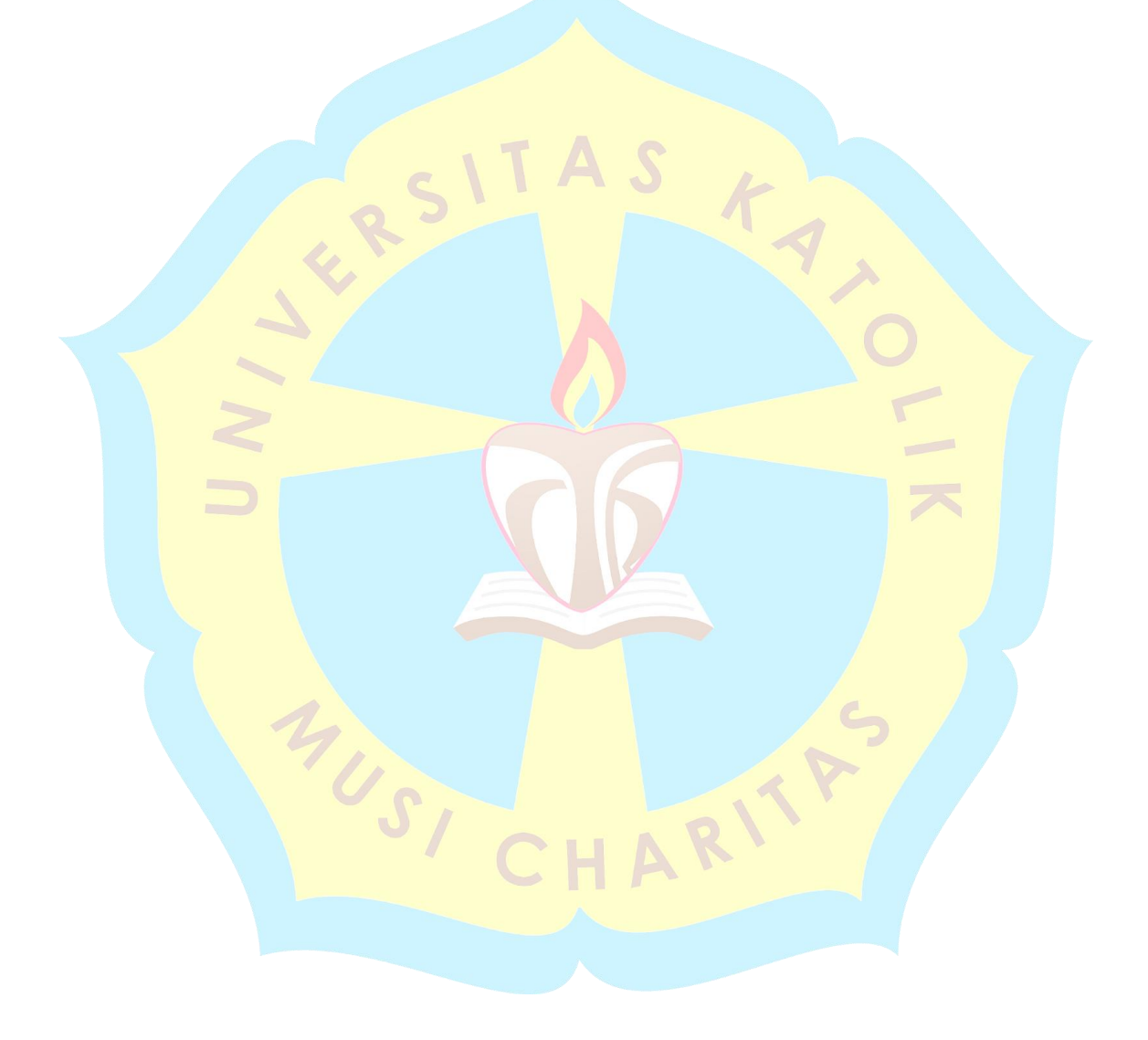